# CloudLink Deployment Guide with MiVoice 5000

04/2025

AMT/PTD/NMA/0179/1/11/EN

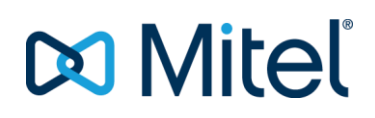

### Warning

Although the information contained in this document is considered as pertinent, Mitel Networks Corporation (MITEL ®) cannot guarantee its accuracy.

The information may be changed without notice and should never be interpreted as a commitment on the part of Mitel, its affiliates or subsidiaries.

Mitel, its affiliates and subsidiaries shall not be held liable for any errors or omissions made in this document. This document may be reviewed or re-edited at any time in order to add new information.

No part of this document may be reproduced or transmitted in any form whatsoever or by any means - be it electronic or mechanical - no matter the purpose thereof, without the prior written consent of Mitel Networks Corporation.

© Copyright 2024, Mitel Networks Corporation. All rights reserved. Mitel ® is a registered trademark of Mitel Networks Corporation.

Any reference to third-party trademarks is made for information only, and Mitel does not guarantee the ownership thereof.

## CONTENTS

| 1 | ABOUT THIS DOCUMENT |                                                                                                    |             |  |  |  |  |
|---|---------------------|----------------------------------------------------------------------------------------------------|-------------|--|--|--|--|
|   | 1.1<br>1.2<br>1.3   | PURPOSE OF THIS DOCUMENT<br>RELATED DOCUMENTATION<br>TERMINOLOGY                                            | 4<br>4<br>4 |  |  |  |  |
| 2 | INTRO               | DUCTION                                                                                                    | 5           |  |  |  |  |
| 3 |                     |                                                                                                    | 7           |  |  |  |  |
| 3 |                     |                                                                                                    | 1           |  |  |  |  |
|   | 3.1                 | 3.1.1 ACCESS VIA MITEL MIACCESS PORTAL                                                                      | 7           |  |  |  |  |
|   | 3.2<br>3.3          | CREATING A COMPANY ACCOUNT<br>CREATING AN ADMINISTRATOR-TYPE USER                                           | 8<br>9      |  |  |  |  |
| 4 | DEPLO               | OYING CLOUDLINK WITH MIVOICE 5000                                                                           | .11         |  |  |  |  |
| - | 4.1                 | CONNECTING MIVOICE 5000 TO CLOUDLINK PLATEORM                                                               | .11         |  |  |  |  |
|   | 4.2                 | CREATING CLOUDLINK ROLES                                                                                    | .11         |  |  |  |  |
|   | 4.3                 | CONFIGURING THE MIVOICE 5000 USERS EMBEDDED IN CLOUDLINK PLATFOR                                            | (M<br>12    |  |  |  |  |
|   | 4.4                 | SYNCHRONISATION                                                                                             | .13         |  |  |  |  |
|   |                     | 4.4.1 CONFIGURING SYNCHRONISAITON                                                                           | .13         |  |  |  |  |
|   |                     | 4.4.2 AUTOMATIC AND UNITARY SYNCHRONIZATION OF AN USER                                                      | .14         |  |  |  |  |
| 5 |                     |                                                                                                    | 15          |  |  |  |  |
| Ŭ | 5 1                 |                                                                                                    | 15          |  |  |  |  |
|   | 5.1                 | 5.1.1 INTERCONNECTION BETWEEN MIVOICE 5000 SYSTEMS AND CLOUDLIN<br>GATEWAY                                  | VK<br>. 15  |  |  |  |  |
|   | 5.0                 | 5.1.2 REQUIRED CONFIGURATION                                                                                | . 16        |  |  |  |  |
|   | 5.2<br>5.3          | PREREQUISITES AND RESTRICTIONS IN MIVOICE 5000 ENVIRONMENT                                                  | . 16        |  |  |  |  |
|   | 0.0                 | 5.3.1 INSTALLATION IN A VIRTUALISED ENVIRONMENT                                                             | . 17        |  |  |  |  |
|   |                     | 5.3.2 INSTALLATION BY KVM IMAGE ON MITEL EX CONTROLLER                                                      | . 17        |  |  |  |  |
|   | 5.4                 | 5.3.3 DEPLOYMENT ON COMPACT SERVER VIA WEB ADMIN<br>DEPLOYING AND CONNECTING CLOUDLINK GATEWAY TO CLOUDLINK | . 18        |  |  |  |  |
|   |                     | PLATFORM (CUSTOMER SITE CONFIGURATION)                                                                      | . 18        |  |  |  |  |
|   | 5.5                 | ENTERING IPBX INFORMATION IN CLOUDLINK GATEWAY                                                              | . 20        |  |  |  |  |
|   | 5.0                 | TROUBLESHOOTING                                                                                             | .21         |  |  |  |  |
| 6 | COMP                | LEMENTARY CONFIGURATIONS                                                                                    | . 22        |  |  |  |  |
|   | 6.1                 | VIEWING CLOUDLINK USERS IN MIVOICE 5000                                                                     | .22         |  |  |  |  |
|   | 6.2                 | VIEWING USERS AND ASSIGNING CLOUDLINK ROLES FROM MIVOICE 5000<br>MANAGER                                    | .22         |  |  |  |  |
|   | 6.3                 | DELETING THE CONNECTION TO CLOUDLINK IN MIVOICE 5000                                                        | . 23        |  |  |  |  |
|   | 6.4                 | UPDATING CLOUDLINK GATEWAY RELEASES FROM CLOUDLINK PORTAL                                                   | .23         |  |  |  |  |
|   | 0.5<br>6.6          | CONFIGURING CLOUDLINK SIFT KUNK IN MIVOICE 5000                                                             | .23         |  |  |  |  |
|   | 6.7                 | CONFIGURING UNIFY PHONE                                                                                     | . 25        |  |  |  |  |
| 7 | FIRE V              | VALL CONFIGURATION                                                                                          | . 26        |  |  |  |  |

## **1 ABOUT THIS DOCUMENT**

### 1.1 PURPOSE OF THIS DOCUMENT

This document explains how to deploy and integrate the CloudLink solution with MiVoice 5000 so users can develop and use mobile or web applications.

This document also defines the minimum system requirements for deploying and integrating the CloudLink solution with MiVoice 5000.

### **1.2 RELATED DOCUMENTATION**

These documents are available on the documentation site, on Mitel.com:

- CloudLink Accounts
- CloudLink Gateway
- CloudLink Platform
- MiVoice 5000- Installation and implementation
- MiVoice 5000 Operation

For the CloudLink documentation, refer to this page: <u>https://www.mitel.com/document-center/technology/cloudlink</u>

For the MiVoice 5000 documentation, refer to this page: <u>https://www.mitel.com/document-center/business-phone-systems/mivoice-5000/technical-documentation</u>

### **1.3 TERMINOLOGY**

**CSTA**: Computer Supported Telecommunications Applications

**KVM**: Kernel-Based Virtual Machine

**CTI**: Computer and Telephony Integration

VM: Virtual Machine

**DHCP**: Dynamic Host Configuration Protocol.

API: Application Programming Interface

CLD: ClouldLink Daemon

### 2 INTRODUCTION

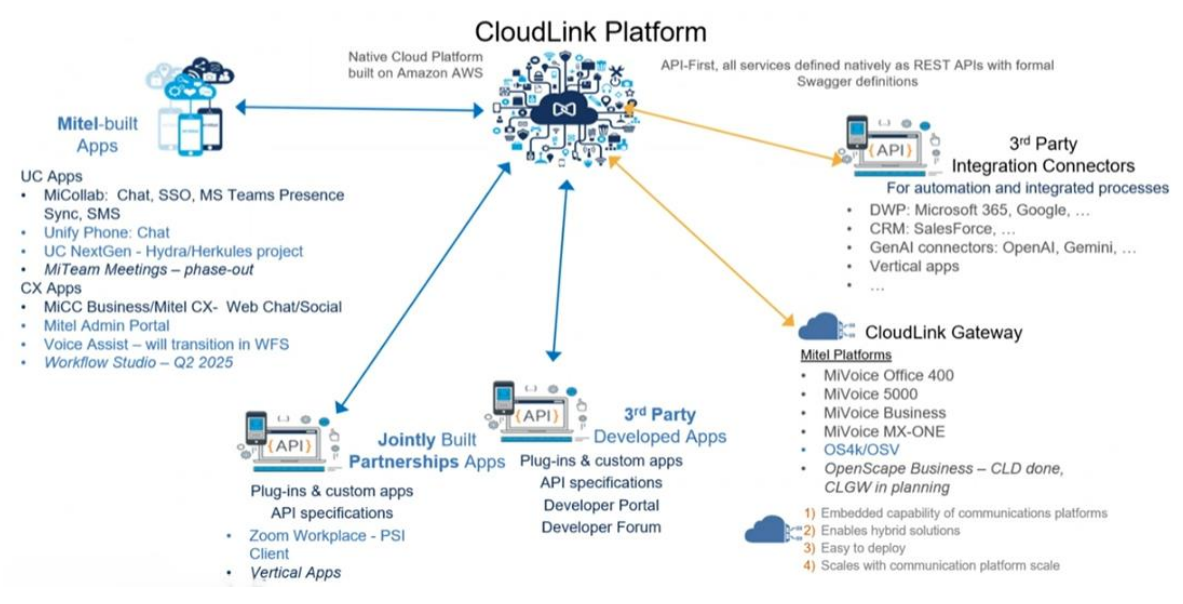

The Mitel CloudLink solution has the following components:

- CloudLink Platform
- CloudLink Gateway
- CloudLink applications

### **CloudLink Platform**

CloudLink Platform is an open development platform for application developers, partners and customers.

#### **CloudLink Gateway**

The gateway connects iPBXs to CloudLink Platform and CloudLink applications.

CloudLink Gateway facilitates the connection between the iPBX and the Endpoints by standardising the signalling protocols of the different iPBXs.

A single signalling protocol is defined between CloudLink Gateway and the CloudLink Platform infrastructure (hosted on Amazon Web Services (AWS)).

#### **CloudLink applications**

CloudLink applications take advantage of Mitel's application programming interfaces (APIs) and micro services to facilitate the deployment and use of new-generation applications.

| Need                                                               | CloudLink Platform | CloudLink Gateway |
|--------------------------------------------------------------------|--------------------|-------------------|
| Management of the CloudLink subscriptions through the MiVoice 5000 | $\checkmark$       | ×                 |
| Remote access to the MiVoice 5000 Web Admin                        | $\checkmark$       | *                 |
| Voice Assist Service                                               | $\checkmark$       | $\checkmark$      |
| Call Control (CTI) Service                                         | $\checkmark$       | $\checkmark$      |
| Unify Phone Application                                            | $\checkmark$       | $\checkmark$      |

Depending on the needs, the configuration may require some CloudLink products so that its functionalities work:

## 3 OVERVIEW OF CLOUDLINK ACCOUNT CONSOLE

Refer to CloudLink Accounts Console User Guide (mitel.com).

CLOUDLINK ACCOUNT CONSOLE can be used:

| Actions                                                     | Partner level | Administrator level |
|-------------------------------------------------------------|---------------|---------------------|
| To create and manage end-customers on CloudLink Platform    | $\checkmark$  | *                   |
| To create Administrator accounts for each customer          | $\checkmark$  | *                   |
| To assign a CloudLink to a customer                         | $\checkmark$  | $\checkmark$        |
| To configure CloudLink                                      | $\checkmark$  | $\checkmark$        |
| To configure the CloudLink Gateway                          | $\checkmark$  | $\checkmark$        |
| To view and manage CloudLink users declared by MiVoice 5000 | $\checkmark$  | $\checkmark$        |

### 3.1 ACCESS TO CLOUDLINK ACCOUNT CONSOLE

### 3.1.1 ACCESS VIA MITEL MIACCESS PORTAL

In the MiAccess Portal homepage:

| 🕫 Mitel                          | DASHBOARD APPLICATIONS MITEL.COM INSIDE MITEL LIBRE-SERVICE                                                |        |
|----------------------------------|----------------------------------------------------------------------------------------------------|--------|
| MIACCESS PORTAL                  |                                                                                                    |        |
| FAVORITES EDIT                   | Recent news entries                                                                                        |        |
| CloudLink Accounts Console > 📢 U | Un outil de gestion des utilisateurs et des comptes sur la plate-forme CloudLink                           |        |
| Competibility Metrix             | Sent: 17 févr. 2022                                                                                        |        |
| Content Syndication              | Subject: Mitel Proposal Library                                                                            |        |
| Doc Center                       | Coming to MiAccess on March 11                                                                             |        |
| InfoChannel                      | The Proposal Content Hub replaces The Proposal Library!                                                    |        |
| Knowledge Management System      | New! Personalized Home Screen – set favorites                                                              |        |
| Learning Management System       | Newl One-Clock Content Search Tiles     Newl Intelligent Predictive Search Suggestions                     |        |
| Licenses & Services AMC          | Ready-made, branded and verted content     Generate Professional End-Customer Proposals fast               |        |
| Minel CPQ                        | <ul> <li>Sleek add-in for O363 (Outlook, Word, Excel, PowerPoint)</li> </ul>                               |        |
| Minel CPQ Reports & Pricing      | watch for announcements in monitories and channel newspetters. Give and write reacting announcements too   |        |
| Mittel User Group                | (PIC) booth to get a sneak-peak, download some guides and speak to our SMEs. See you there!                | criser |
| Phone Book                       |                                                                                                    |        |
| PowerUP Hub                      | Parts - 21 mars 2020                                                                                       |        |
| Proposal Library                 | Subject: Remote Working - COVID-19 Response Promotions                                                     |        |
| Software Download Center         | MEW Promodores and Resources to halo stackly surroumer people and address shallongers received by COVID-10 |        |
| UserVoice                        | New Promotions and nesources to help satisfy customer needs and address challenges presented by COVID-15.  |        |
|                                  | Circle base to accest?                                                                                     |        |
| TROUBLESHOOTING                  | https://infochannel.mitel.com/ICMWW/approd.psf/2openfarticle=48D8555937A19451C125852900623RCE              |        |
| Contact Us                       |                                                                                                    |        |
| Change your password             | This was achieved as former and a                                                                          |        |
| Change your default portal       | Please visit the news area to view the complete list.                                                      |        |
|                                  |                                                                                                    |        |
|                                  |                                                                                                    |        |

• Click **CloudLink Accounts Console**. The main menu opens and displays different menus and the corresponding actions:

| DO | Accounts Mitel Network | s France |                |                                                                                                    |              |  |
|----|------------------------|----------|----------------|----------------------------------------------------------------------------------------------------|--------------|--|
| ٢  | Dashboard              |          |                |                                                                                                    |              |  |
| æ  | Accounts               |          | 6              |                                                                                                    | Outstate     |  |
| D  | Billing ~              |          | Console Typ #1 | Boose<br>Natione to the Cloud, in: Assume Clouds<br>Here you can create and manage your accounts.<br>and | LQUICK LINKS |  |

### 3.1.2 DIRECT ACCESS VIA THE CLOUDLINK URL

A Mitel partner, customer account administrator, or user can access CloudLink directly at <a href="http://gateway.mitel.io/">http://gateway.mitel.io/</a>

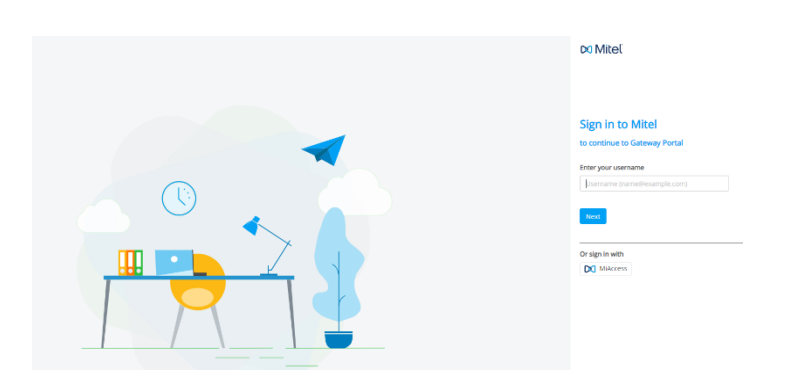

### 3.2 CREATING A COMPANY ACCOUNT

A Company account must be created by partners according to the rights assigned to them.

Each partner can create several Company/Customer accounts.

This Company account or Customer account must be filled in with all the information concerning them (name, address, contact, etc.).

| Accounts Mivaice 5000 De | 20              |                                                                             | Frederic Le |
|--------------------------|-----------------|-----------------------------------------------------------------------------|-------------|
| Dashboard                |                 |                                                                             |             |
| coolents                 | ACCOUNTS Active | •                                                                           |             |
| lling ~                  | Q Search        |                                                                             | Add Acco    |
|                          | NAME            | ACCOUNT ID MODIFIED $\downarrow$ INTEGRATION STATUS                         |             |
|                          |                 |                                                                             |             |
|                          |                 | Rew account     sites the company details below                             |             |
|                          |                 | Cotone hane "<br>R&D Demo                                                   |             |
|                          |                 | Country *<br>France                                                         |             |
|                          |                 | Adhess.*<br>1 Rue Amold Schoenberg                                          |             |
|                          |                 | Address 2                                                                   |             |
|                          |                 | 0g+10x+1<br>Gugancourt 78200                                                |             |
|                          |                 | orful tanguge<br>Enritish (US)                                              |             |
|                          |                 | Bories for<br>Other •                                                       |             |
|                          |                 | Support contacts Allog and must pool act with the flow contacts. Learn more |             |
|                          |                 | Produme Lacyonal X                                                          |             |
|                          |                 | *regured                                                                    |             |
|                          |                 |                                                                             |             |
|                          |                 | Cancel                                                                      |             |

In the Account menu, click Add account.

- Fill in the Company/Customer account form.
- Once created, click **Save**.

The account has been created, and an ID generated (top right).

| Collarse Netw *                                                           |                                       | Access 0            |           |
|---------------------------------------------------------------------------|---------------------------------------|---------------------|-----------|
| R&D Demo                                                                  |                                       | 21-e66625           | CE        |
| Country *                                                                 |                                       | Dotwit Language     |           |
| France                                                                    |                                       | English (US)        |           |
| Actives *                                                                 |                                       | Tursers Type        |           |
| 1 Rue Arnold Schoeni                                                      | berg                                  | Other               | •         |
|                                                                           |                                       | SAP Customer Number |           |
| Address 2                                                                 |                                       | Not Available       |           |
| The Change I                                                              | Transa To Date 7                      | Cloud location      |           |
| Guyancourt                                                                | 79280                                 | Europe (Frankfurt)  |           |
| apport contacts                                                           | re sent to these contacts (agen make) | 0                   |           |
| tug and intra reports a<br>Funderic unygae X<br>equired                   |                                       |                     |           |
| big and inter-reports a<br>forward to a system X<br>equival<br>tegrations |                                       |                     | - Add new |

### 3.3 CREATING AN ADMINISTRATOR-TYPE USER

This type of user/administrator corresponds to the administrator who manages the user accounts of the previously defined company.

In Menu User Management>Users, Add a User (Administrator),

| (i) Deshb | ourd          |   | Linese     |      |            |               |     |        |                         |
|-----------|---------------|---|------------|------|------------|---------------|-----|--------|-------------------------|
| Access    |               |   | Users      |      |            |               |     |        |                         |
|           |               | * | Q Search U |      | Add Filter |               |     |        | Add User                |
|           |               |   | 0          | NAME |            | EMAIL ADDRESS | EX3 | UCINIS | ROLE - 2 <sup>b</sup> 1 |
| T Integr  | ations & Apps |   |            |      |            |               |     |        | -                       |
| I         |               | 4 |            |      |            |               |     |        |                         |
| D Suppo   |               | - |            |      |            |               |     |        |                         |
|           |               |   |            |      |            |               |     |        |                         |

- Click Add user.
- Fill in the administrator's information sheet.

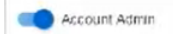

| a  | 20 |     | 4 |   |
|----|----|-----|---|---|
|    | -  | -   | ъ | a |
| e. |    |     | 0 | ۴ |
| L. | -  | - 2 |   |   |
| P  | -  | -   | 3 |   |

Note: The Account Admin box is enabled by default when no users have yet been declared.

• Confirm the creation.

The creation has been completed and a welcome message is displayed at the top indicating that an e-mail has been sent to this user (Admin).

|                     |                                    |               | Cencel Saver   |
|---------------------|------------------------------------|---------------|----------------|
| Account             |                                    |               |                |
| Alter Management -  | A admin                            |               |                |
| 1 March 1           |                                    |               |                |
| Integrations & Appe | admin                              | Account Admin |                |
| and the second      | admin Latt No                      | -             |                |
| Support -           | esset*<br>estédemoiêmitei test.com |               |                |
|                     | Login Id                           |               |                |
|                     | 101                                |               |                |
|                     | fatient extense and                |               |                |
|                     | Yroquiteet                         |               |                |
|                     | Products and licenses              |               | a Mill Brocker |
|                     |                                    |               |                |
|                     | No Literana                        |               |                |

The site administrator can then check their mailbox and find this type of e-mail (example):

Click Complete.

| From:            | "no-replythmatelue" +no-replythmatelue >                                                                |
|------------------|----------------------------------------------------------------------------------------------------|
| Ta:              | exted a modernical awater com                                                                           |
| Subjects         | Walcame to Milal                                                                                        |
| Date:            | 10/26/2021 12:09:09 PM                                                                                  |
| Download Raw Ema | Show Full Headers                                                                                       |
| HTTML TEXT       |                                                                                                    |
|                  | D0 Mitel                                                                                                |
|                  | Welcome admin                                                                                           |
|                  | Welcome to Mitel, someone at your vork just added you to our platform.<br>Let's get you up and running! |
|                  | hear. This include a gare in Adaps, and can only be called una sine.<br>Finish building your account.   |
|                  | Account Number: 11 million and an Sumper Transporting                                                   |
|                  | © 2021 Miter Networks Corp. All Natics Reserved                                                         |

The account number is indicated at the bottom of the message.

- Click Finish building your account.
- Then enter and confirm the corresponding password (admin/pwd) to access the Company/Customer site.

|   | bo Mitel                                                                                                    |
|---|----------------------------------------------------------------------------------------------------|
| 0 | Finish building your account<br>now<br>sets:<br>the put response fasts.                                                                                                    |
|   | and     I     00       Fastered road of a physical     1       Statement road of a physical     1       Statement road of a physical     1       Statement road of a physical     1       Statement road of a physical     1       Statement road of a physical     1       Statement road of a physical     1       Statement road of a physical statement road     1 |
|   | on Mitel                                                                                                    |
|   | You're doniel<br>Transfor for oasting you account. How will needer enable a                                                                                                    |
|   | product are added to your approxime.                                                                                                    |
|   |                                                                                                    |

A login confirmation e-mail is sent to the administrator.

The customer is ready to manage and deploy CloudLink.

## 4 DEPLOYING CLOUDLINK WITH MIVOICE 5000

### 4.1 CONNECTING MIVOICE 5000 TO CLOUDLINK PLATFORM

• Go to iPBX Web Admin.

Go to Menu Telephony service>Subscribers>Terminals and Applications>Applications.

In Menu **CloudLink>Connection**, click **MiVoice 5000 Connection** to set up a link between CloudLink and MiVoice 5000.

Redirect to the CloudLink authentication page in a new tab.

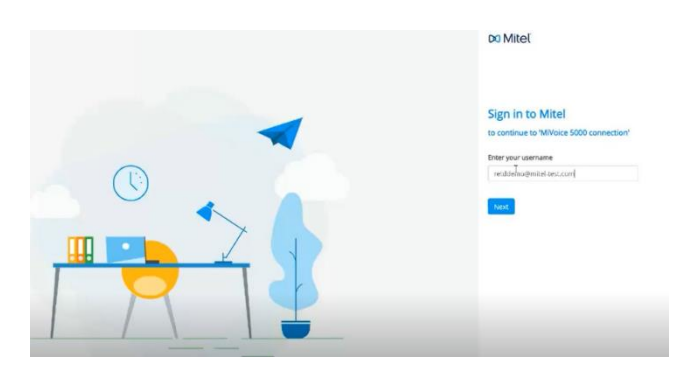

- Enter the administrator's login/password (administrator's e-mail address). Refer to paragraph **3.3 Creating an Administrator-type user.**
- Click Next.

On the next screen, enter the corresponding password.

• Click Next.

The connection to CloudLink is set up:

| MiVoice 5000 Web Admin |                                          | admin<br>MiVoice 5000 |
|------------------------|------------------------------------------|-----------------------|
|                        | Connecting the MiVoice 5000 to CloudLink |                       |
|                        | Status: Success                          |                       |

The MiVoice 5000 is allowed to configure CloudLink in the AWS CloudLink Platform.

This information is given in Menu CloudLink>Connection.

| phony service                                                                                                    | admin<br>MiVace 5000                                                                                                    |
|----------------------------------------------------------------------------------------------------|----------------------------------------------------------------------------------------------------|
| CloudLink connection and resynchronization<br>hepping removalue device beneate and activation segment and the Link Connection<br>Connection resynchronication enter<br>Cloudlink Cas<br>Deletes connec<br>Dely resynchro | No. are working on the Cloudink development environment until                                                                                                    |
|                                                                                                    | Cloudlink connection and resynchronization<br>remove removements and resynchronization<br>Connection Resynchronization centre<br>Connection Resynchronization centre<br>Cloudlink Asso<br>Delete connect<br>Dely resynchronization<br>Dely resynchronization |

- CloudLink Account ID, ID of the previously created account (not modifiable),
- CloudLink Gateway address, to be filled in later. Refer to Paragraph 5.6 Configuring the CloudLink Gateway information In the MiVoice 5000 Server.

### 4.2 CREATING CLOUDLINK ROLES

This action is used to assign the right to use the media (Softphone) and/or CTI services offered by the CloudLink APIs to the subscribers concerned.

Create the roles to be assigned to CloudLink, in the Name tab of Menu Telephony Service>Subscribers>Terminals and Applications>Applications>CloudLink>Roles.

| Rôle : Ba<br>Service téléj | siC<br>phonie>Abonnés>Ter | minaux et Applica | ations>Applications>CloudLink>Rôles (1.9. | 5.3.2) |   |   |
|----------------------------|---------------------------|-------------------|-------------------------------------------|--------|---|---|
|                            |                           |                   | Par son nom                               | Basic  | ~ |   |
| Noms                       | Paramètres                | Synthèse          |                                           |        |   |   |
| Rôle 1                     | Basic                     |                   |                                           |        |   |   |
| Rôle 2                     | Unify Phone               |                   |                                           |        |   |   |
| Rôle 3                     |                           |                   |                                           |        |   |   |
| Rôle 4                     |                           |                   |                                           |        |   |   |
| Rôle 5                     |                           |                   |                                           |        |   |   |
| Rôle 6                     |                           |                   |                                           |        |   |   |
| Rôle 7                     |                           |                   |                                           |        |   |   |
| Rôle 8                     |                           |                   |                                           |        |   | _ |

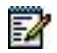

## Note: This menu is only accessible when the connection between the iPBX and CloudLink is set up.

In the same menu, **Settings** tab and for the role in question, tick the features to be activated according to the environment,

- CTI (Call Control)
- Unify Phone

See MiV5000 Release Notes, Product Guide or Product Bulletin for the availability.

Basic: default value indicated but no parameter.

When this Role is used, provisioning is only done on CloudLink Platform.

This type of role can be assigned for any type of CloudLink use without the use of a SIP or CSTA connection. This is, for instance, the case with MiTeam Meeting.

Role 1 to x: to be defined by the administrator

The Summary tab of this menu gives a view of the list of roles.

# 4.3 CONFIGURING THE MIVOICE 5000 USERS EMBEDDED IN CLOUDLINK PLATFORM

If the subscriber exists, go directly to Menu **Telephony** service>Subscribers>Characteristics>Subscribers>Characteristics.

If the subscriber must be created, go to Menu **Telephony** service>Subscribers>Subscription>Create.

For the :

- In the Characteristics tab, select the corresponding role in the CloudLink role dropdown menu.
- In the Characteristics tab, enter a valid mail address in the E-mail field.

| Subscription 2000      | D                |                  |              |          |                 |                 |                |                 |
|------------------------|------------------|------------------|--------------|----------|-----------------|-----------------|----------------|-----------------|
| Telephony service>Subs | cribers>Subscrip | tions>Characteri | stics (1.2.3 | )        |                 |                 |                |                 |
|                        |                  |                  |              |          |                 |                 | By directo     | ry number 2000  |
| Characteristics        | Directory        | Terminals        | Keys         | Forwards | Home automation | Phone book      | Multi-lines    | Functions       |
|                        |                  |                  |              |          |                 | D LINE IN Dallo |                |                 |
|                        |                  |                  |              |          |                 | Day category    |                | INTERNATIO. 🗸   |
|                        |                  |                  |              |          |                 | Night category  |                | INTERNATIO. V   |
|                        |                  |                  |              |          |                 | CloudLink role  |                | Softphone 🗸     |
|                        |                  |                  |              |          |                 | -> CloudLink re | synchronizatio | n               |
|                        |                  |                  |              |          |                 | Forbidden numb  | ers list       |                 |
|                        |                  |                  |              |          |                 | Hot line type   |                | ······ <b>v</b> |

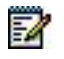

Note: It is possible to use SSO with CloudLink users. For more information about the configuration, refer to Mitel Administration User Guide document on Doc Center:

- For the SSO mode with Microsoft Azure AD: <u>Configuring Single Sign-On for</u> <u>CloudLink with Microsoft Azure AD</u>

- For the SSO mode with a generic provider: <u>Configuring SAML Single Sign-</u> <u>On Integration for CloudLink with Identity Providers (generic instructions)</u>

If using the SSO with CloudLink, the subscriber will not receive any mail for their account's validation.

### 4.4 SYNCHRONISATION

### 4.4.1 CONFIGURING SYNCHRONISAITON

Go to Menu CloudLink>Connection, Connection tab.

| 🕅 Mitel 🕴 Telep                                                             | hony service                                                                                                    | admin<br>MiVoice 5000                                |
|-----------------------------------------------------------------------------|----------------------------------------------------------------------------------------------------|------------------------------------------------------|
| Web Admin home<br>Subscribers<br>Terminals and applications<br>Applications | CloudLink connection and resynchronization<br>Triestory unice/statoters/teminds and aplications-Applications-CloudLink-Connection 19633<br>Connection Resynchronization errors |                                                      |
| Connection                                                                  | Cloud link Account ID                                                                                                    | are working on the Cloudlink development environment |
| System<br>Dialing plan                                                      | CloudLink Account of                                                                                                    | 1014acha.                                            |
| Network and links<br>Reception<br>Voice mail and tones<br>Fast links        | Daily resynchronization (ht:m<br>Last resynchronization on 06/                                                                                                    | 1m)<br>104/2022 at 07h00                             |
|                                                                             |                                                                                                    | Immediate resynchronization                          |

Start an immediate synchronisation.

Once the synchronisation is completed, an e-mail is sent to the users concerned. (E-mail address previously defined in the Cloud Link subscriber's characteristics). Subscribers will receive the following e-mail:

|            | Welcome USER Sylviedemo                                                                     |
|------------|---------------------------------------------------------------------------------------------|
| Welcome to | Mitel, someone at your work just added you to our platform<br>Let's get you up and running! |
| N          | ster. This link will expire in 4 days, and can only be used one time.                       |
|            | Finish building your account                                                                |

**Note**: the account number is indicated at the bottom of the message. Click Finish building your account.

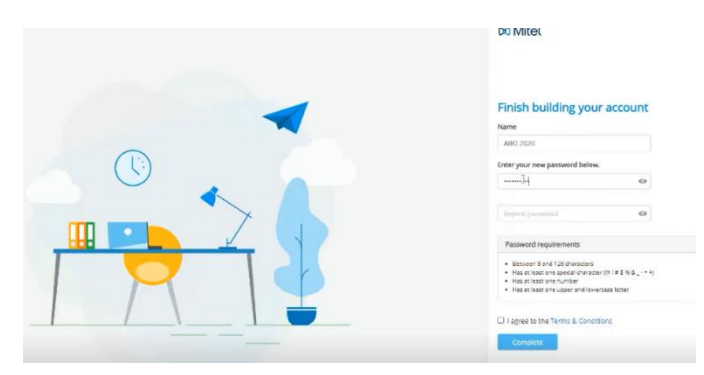

In this window:

- Enter and confirm the new password.
- Tick the box I agree to the Terms & Conditions.
- Click Complete.

A confirmation message is sent to the users previously created in MiVoice 5000.

### 4.4.2 AUTOMATIC AND UNITARY SYNCHRONIZATION OF AN USER

### 4.4.3 SYNCHRONISATION ERROR

If synchronisation fails, the causes are listed in Menu CloudLink>Connection, Connection Error tab.

Error message:

- Non-existent, incorrect or double e-mail address,
- Incorrect MD5 password.

The event is also recorded in the logbook.

### 5 DEPLOYING CLOUDLINK GATEWAY (OPTIONAL)

For this entire chapter, refer to the <u>CloudLink Gateway User Guide (mitel.com</u>) on the Mitel website.

### 5.1 ENVIRONMENT

In the Mitel CloudLink environment, CloudLink Gateway provides the link between a MiVoice 5000 and CloudLink Platform.

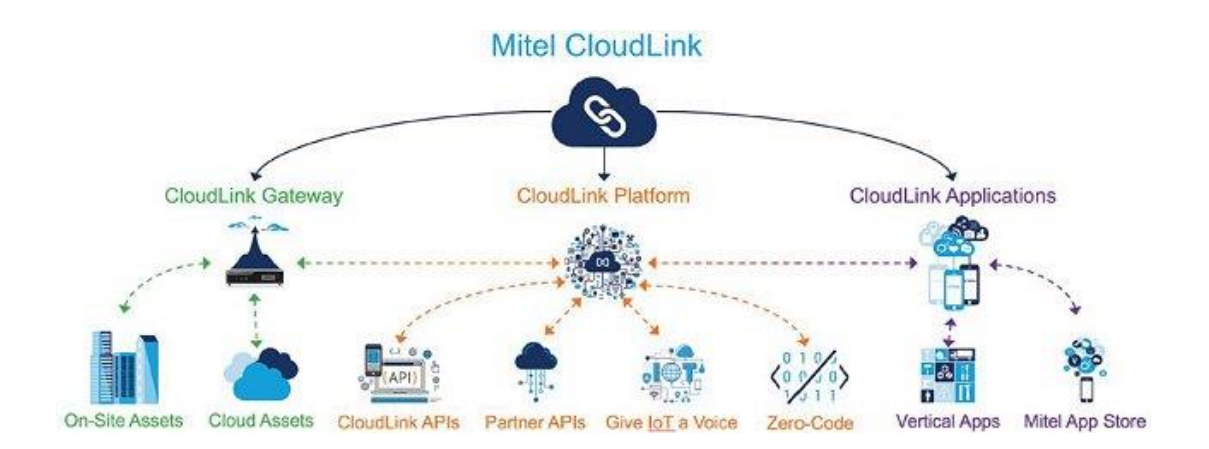

### Interfaces

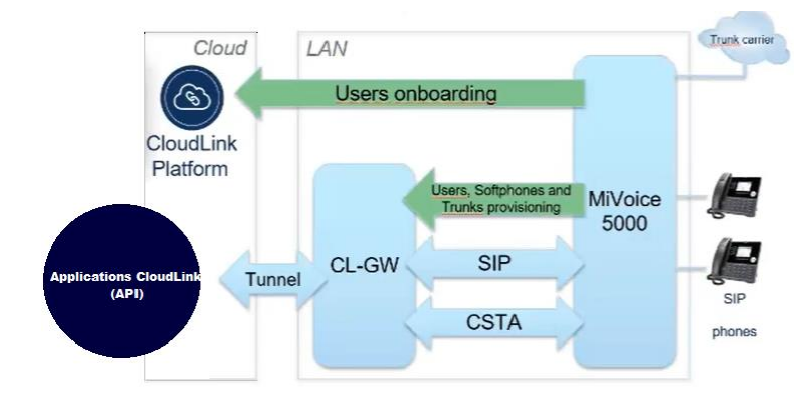

MiVoice 5000/CloudLink Gateway Exchange Protocols:

• Interface rest: HTTPS.

## 5.1.1 INTERCONNECTION BETWEEN MIVOICE 5000 SYSTEMS AND CLOUDLINK GATEWAY

CloudLink Gateway exists in three forms:

- VM Ware
- VM KVM (EX Controller and Compact Server) (\*)
- External box.

Refer to the MiV5000 Release Notes, Product Guide or Product Bulletin for the availability of these items.

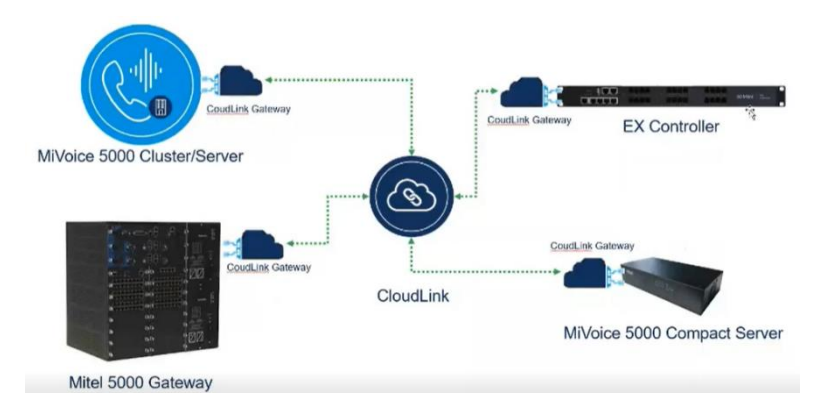

### 5.1.2 REQUIRED CONFIGURATION

CloudLink Gateway, which connects the iPBX to the Mitel CloudLink platform, must be connected to a LAN.

The environment for the installation requires an Internet access for the CloudLink Gateway and the MiVoice 5000.

A DHCP server is required only the configuration requires a fixed IP address for the CloudLink.

A DNS server that allows CloudLink Gateway and MiVoice 5000 to resolve domain name issues.

DTMF transport must be set to RFC 2833 mode.

### 5.2 PREREQUISITES AND RESTRICTIONS IN MIVOICE 5000 ENVIRONMENT

- The solution supported currently is a virtual deployment of the CloudLink Gateway. It can be a VMWare virtual machine, our a KVM image load on EX or Mitel Compact Server.
- A single CloudLink Gateway is supported on a MiVoice5000 multisite.
- There is no CTI Resiliency
- The MiVoice5000 must be in release 7.2 or higher with maximum 5000 users.
- The CloudLink solution is primarily an enabler for development of third-party CTI applications on the CloudLink Platform. CloudLink APIs will include:
  - o Call, Answer, Clear/Release, Retrieve, Hold, Consultation and Transfer
  - Call History
  - Basic Voice Mail (currently there is no support for Visual Voice Mail), Message Waiting Indicator, and click to call voice mail (to retrieve messages).
- Engineering guidelines such as how many devices will be supported will be provided in documentation. With the expected enhancements being implemented in Mitel PBX/ CloudLink solutions, technicians must always check the Mitel Documentation Center and Release Notes for updates.

A user to be successfully imported from MiVoice 5000 into CloudLink the user must have specified:

• Email Address

- Extension Number
- First or Last Name

For more information, see the CloudLink Application training or documentation.

### 5.3 INSTALLING CLOUDLINK GATEWAY

CloudLink Gateway in a MiVoice 5000 environment is available in the following physical or virtual system types:

- A virtual instance of the CloudLink Platform installed on a VMware vCenter server,
- An external box installed on site to connect the iPBX to the CloudLink Platform,
- A virtual instance of the CloudLink Platform embedded from a KVM image on EX Controller and Compact Server.

Depending on the configuration, refer to the relevant paragraph.

### 5.3.1 INSTALLATION IN A VIRTUALISED ENVIRONMENT

The VM CloudLink Gateway is supported in this VMware environment:

• ESXi 6.5 or later.

When CloudLink Gateway is virtually deployed, the system assigns the initial IP address via DHCP.

### 5.3.2 INSTALLATION BY KVM IMAGE ON MITEL EX CONTROLLER

### Deployment on Mitel EX Controller via Mitel Gateway Installer

Refer to the document Mitel Gateway Installer V1.x - Guide Utilisateur on Mitel.com site.

This tool allows CloudLink Gateway to be deployed on Mitel EX Controller.

| leb Server            |                |              |          | _     |                    |           |                |            |                                       |            |                                          |        |
|-----------------------|----------------|--------------|----------|-------|--------------------|-----------|----------------|------------|---------------------------------------|------------|------------------------------------------|--------|
| URL                   | http://10.1488 | 1000 1 1000/ |          | ~     |                    | Server    | is running     |            |                                       |            |                                          |        |
| Port                  | 8080           |              |          |       |                    | Ch        | inge port      |            |                                       |            |                                          |        |
| Login                 | exdeployuser   |              |          |       | C                  | lisable a | uthentificatio | n          |                                       |            |                                          |        |
| Password              | exdeploypass   | word         |          |       |                    | Chang     | e password     |            |                                       |            |                                          |        |
| X Controller / GX Gat | eway / TA      |              |          |       |                    |           |                |            |                                       |            |                                          |        |
| FQDN / IP Address     | 10.45.651.1    |              |          |       |                    | Refresh   |                | Clear      | 3                                     | ican new h | ardware (s                               | snmpv1 |
| SNMP version          | V3             |              | ,        | ~     | Commu              | nity      | pi             | ıblic      |                                       |            |                                          |        |
| SNMPv3 login          | mv5000         |              |          |       | SNMP <sub>V3</sub> | passwo    | ed Bi          |            | n digitiya                            |            |                                          |        |
| Gateway               | EX             |              |          | -     | EX Contr           | oller - 0 | 4000           |            |                                       |            |                                          |        |
| Firmware              | Dgw 48.2.2567  |              |          |       | Mediatri           | Sentine   | el_Dgw_48.2.2  | 567_STNL-M | T-D20 ~                               | U          | lpgrade                                  |        |
|                       |                | Deploy       |          |       |                    |           |                |            |                                       |            |                                          |        |
| Network interfaces    | Name           | Interface    | Туре     | IP Ad | idress             |           | Gateway        | State      | VLAN                                  |            |                                          |        |
|                       | 🔀 ExLan        | eth2-5       | IpStatic | 10.11 | 17.1.1.4           | 1         | 10.1 3.73.13   | Active     | disable                               |            |                                          |        |
|                       | 2 Uplink       | eth1         | IpDhcp   |       |                    |           |                | LinkDo     | disable                               |            |                                          |        |
|                       | 😢 Default      | •            | IpStatic | 10.1/ | st3.*19            |           |                |            |                                       |            |                                          |        |
| Mar daughing          |                | Name         | State    | s     | tart               | Cpu       | RAM(Me)        | Storage(Go | MAC                                   | Networ     | Format                                   | VNCI   |
| virtual machines      |                |              |          |       |                    | 1         | 1024           | 10         | Address<br>12:d9:ce:0er               | Virtio     | 0.002                                    | -1     |
| virtuai machines      | 8080           | MIV5000      | Starter  | G 148 | 100                |           |                |            | · · · · · · · · · · · · · · · · · · · |            | 1.1.1.1.1.1.1.1.1.1.1.1.1.1.1.1.1.1.1.1. |        |

2

### 5.3.3 DEPLOYMENT ON COMPACT SERVER VIA WEB ADMIN

### Menu Configuration>Virtual Machines

Allows the administrator to import and manage a CloudLink KVM image on the Compact Server.

- In the **Action** dropdown menu, select Add.
- Click the Choose a file button to select the KVM CloudLink image in your file manager.
- Click the **Download** the download button.

# Note: The KMV Cloudlink image is available in the Software Download Center, accessible through MiAccess (<u>https://miaccess.mitel.com</u>) in the directory Mitel CloudLink> CloudLink Virtual Gateway 2.x.

| Mitel Cl   | oudLink > CloudLink Virtual (                                           | Gateway 2.x                                 |
|------------|-------------------------------------------------------------------------|---------------------------------------------|
| Ł          | clgw-msl-2.3.0-22.pdf                                                   | clgw-msl-2.3.0-22.pdf                       |
| 2          | clgw-vmware-2.4.0-1821.pdf                                              | clgw-vmware-2.4.0-1821.pdf                  |
| 2          | clgw-vmware-2.4.1-1835.pdf                                              | clgw-vmware-2.4.1-1835.pdf                  |
| Ż          | Cloud Link Gateway application<br>for MiVO400 on SMBC 8/38G<br>(SMBCv2) | Mitel-CloudLinkGateway-2.4.6-18.aarch64.rpm |
|            | CloudLink Virtual Gateway (KVM)                                         | Mitel-CloudLink-Gateway-1.2.5-1542.img      |
|            | R1.2.5                                                                  |                                             |
| <b>±</b> 🗉 | CloudLink Virtual Gateway (MSL)<br>R2.3.0 for MiVoice Office 400        | Blade-CloudLink_Gateway-2.3.0-22.x86_64.iso |
| 🛓 🔳        | CloudLink Virtual Gateway<br>(VMware) R2.4.0                            | Mitel-CloudLink-Gateway-2.4.0-1821.ova      |
| 20         | CloudLink Virtual Gateway<br>(VMware) R2.4.1                            | Mitel-CloudLink-Gateway-2.4.1-1835.ova      |
|            |                                                                         |                                             |

After the download, the MiVoice 5000 requires more information to install the CloudLink Gateway.

- In the Name field, choose a name for the CloudLink Gateway,
- Verify that the Network interface field is filled with br0
- In the CPU dropdown menu, select 2.,
- In the Memory (Mo) field, enter 2048.

### 5.4 DEPLOYING AND CONNECTING CLOUDLINK GATEWAY TO CLOUDLINK PLATFORM (CUSTOMER SITE CONFIGURATION)

Log on to CloudLink Gateway via HTTP: CloudLink Gateway IP address set on the DHCP server.

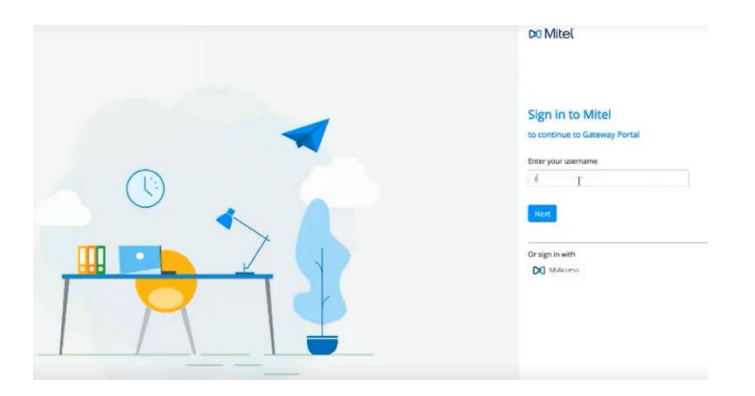

- Enter the administrator's login/password (administrator's e-mail address), see Section 3.3).
- Redirection to CloudLink Platform is done, and the connection set up:

| Account Inform                                    | nation                             |                                      |                     |
|---------------------------------------------------|------------------------------------|--------------------------------------|---------------------|
| Custome Name<br>R&D Demo                          |                                    | AccountS<br>11 *Subbliz              | 6                   |
| Country *                                         |                                    | Children's Langenique                |                     |
| France                                            |                                    | English (US)                         | *                   |
| Rotras *<br>1 Rue Amold Schoenb                   | erg                                | Business Type<br>Other               | -                   |
| Address 2                                         |                                    | SAP Customer Number<br>Not Available |                     |
| Cry/Touri*<br>Guyáncourt                          | Possi / Zu Gole*<br>78280          | Cloud location<br>Europe (Frankfurt) |                     |
| Support contacts<br>All hug and inner reports are | sent to these sortects [earn more] | 9                                    |                     |
| fredericlecygne@mit                               | el.com ×                           |                                      |                     |
|                                                   | Account Inform                     | Account Information                  | Account Information |

In the Account menu:

The account information is displayed and limited to the rights assigned to this administrator account.

In the Integration area at the bottom of the window:

• Add CloudLink Gateway integration to this account, click + Add new.

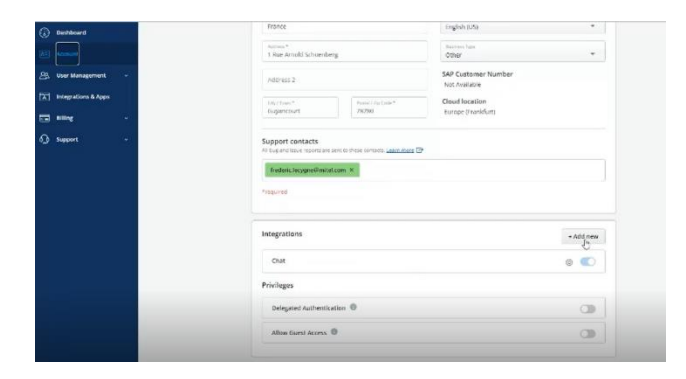

• Click Done.

In the CloudLink Gateway area, click + Add Gateway.

| ntegrations                        | - Add new   |
|------------------------------------|-------------|
| Cloudlink Gateway                  | Add Gateway |
| Mitel One<br>Available features, v | 0           |
| rivileges                          |             |
| Delegated Authentication           | 0           |
| Allow Guest Access 0               |             |

Information screen to be filled in for CloudLink Gateway

| Gatawoay                                | PBX      | Connect | Deployment | Advanced | Overview               |
|-----------------------------------------|----------|---------|------------|----------|------------------------|
| Gateway Information ①                   |          |         |            |          | Prerequisite checklist |
| Address<br>1 Rue Annold Schoenberg      |          |         |            |          |                        |
| City / Town*<br>Guyencourt              | Country* |         | ~          |          |                        |
| Postal / 7Ip Code <sup>5</sup><br>78280 |          |         |            |          |                        |
| *required                               |          |         |            | Cancel   | Next                   |

- Fill in the various fields (a CloudLink Gateway name must be filled in).
- Check or change the CloudLink network settings.

| Port 1             |        |
|--------------------|--------|
| DHCP               | Static |
| IP Address* (j)    |        |
| 10.000 11.00       |        |
| Subnet Missk* ①    |        |
| 250 255 255.0      |        |
| Detault Gateway* 🕣 |        |
| 10.140.001         |        |
| DNS Servers" (i)   |        |
| AVANUE X           |        |
| Add DNS            |        |

Click Next.

During this phase, messages indicate the progress status:

Connecting, registering, creating CloudLink Gateway/CloudLink Platform tunnel.

### 5.5 ENTERING IPBX INFORMATION IN CLOUDLINK GATEWAY

The screen below allows you to define the access to the iPBX in question:

|                     |   |                                                                                                    | Successfully update | i site              | ×                    |
|---------------------|---|----------------------------------------------------------------------------------------------------|---------------------|---------------------|----------------------|
| User Management     | ^ | Gateway                                                                                                    | PBX Connect         | Deployment Advanced | Overview             |
| Users               |   |                                                                                                    |                     |                     |                      |
| Integrations & Apps |   | Configure PBX                                                                                                    |                     |                     | Prerequisite checkli |
| Billing             | J | PBX Type* 🛈                                                                                                    |                     | 1                   |                      |
| Support             | v | Hittole Office Hood     Series     Milore Chine 400     Berl Spann     Milore Connect     Milore Connect     Milore Connect     Milore Connect     Milore Connect |                     |                     |                      |
|                     |   | Port* ()                                                                                                    |                     |                     |                      |
|                     |   | 7001                                                                                                    |                     |                     |                      |
|                     |   | CloudLink System Username* (i)                                                                                                    |                     |                     |                      |
|                     |   |                                                                                                    |                     |                     |                      |

In the PBX Site list options, select the iPBX concerned (MV5000).

- Enter iPBX name and the IP address:
  - $_{\odot}$  Possibly change CSTA Port 3211 (default value) if this value is not defined on MiVoice 5000 for this connection.
  - Depending on the number of users needed on MiVoice 5000 (\*), several CSTA servers can be declared. In this case, specify the affected ports by separating them with semicolons.

(\*): Refer to the MiV5000 Release Notes, Product Guide or Product Bulletin for the supported capacities.

| Configure PBX   | Prerequisite o |
|-----------------|----------------|
| РВХ Туре* (1)   |                |
| MV5000          | $\sim$         |
| PBX Name* (i)   |                |
| My demo         |                |
| IP Address* (i) |                |
| 11 148.05 117   |                |
| Port* (i)       |                |
| 3264:3265       |                |

• Click Next.

The CloudLink Gateway/MiVoice 5000 iPBX connection has been set up, confirmed through the message **Connect**.

|                  | · · · · · · · · · · · · · · · · · · · |     |         |            |            |          |
|------------------|---------------------------------------|-----|---------|------------|------------|----------|
|                  | Gateway                               | PBX | Connect | Deployment | Advanced   | Overview |
| BX Connec        | ted                                   |     |         |            |            |          |
| Connection succe | essful                                |     |         |            |            |          |
| lumber of users: | 0                                     |     |         |            |            |          |
| lumber of phanto | oms: U                                |     |         |            |            |          |
| BX Sync Schedul  | e (in minutes)                        |     |         |            |            |          |
| 20               |                                       |     |         |            | Sync Now 📌 |          |
|                  |                                       |     |         |            |            |          |
|                  |                                       |     |         |            | Cancel     | Nex      |

• Click Next.

### 5.6 CONFIGURING CLOUDLINK GATEWAY IN MIVOICE 5000

Go to MiVoice 5000 iPBX Web Admin.

In Menu CloudLink>Connection, enter the CloudLink Gateway IP address.

A check is made on the time entered. If it is not a CloudLink Gateway, an error message is returned.

| Mitel   Tel                                                                                                    | lephony service                                                                                                    | admin<br>MiVoice 5000 |
|----------------------------------------------------------------------------------------------------|----------------------------------------------------------------------------------------------------|-----------------------|
| Web Admin home<br>Subarben<br>Terminals and applications<br>Additions<br>Connection<br>System<br>Dailing plan<br>Network and links<br>Reception<br>Voice mail and tones<br>Fast links | Cloudil and connection and resynchronization<br>Teaching reasonal ansates Venerals and expression-leads another to convenient (198.51)<br>Connection Resynchronization and resynchronization<br>Cloudin's Account ()<br>Cloudin's Account ()<br>Cloudin's Account ()<br>Cloudin's Account ()<br>Delate connection retring<br>Delay resynchronization the main<br>Teaching at<br>Teaching at<br>Teaching | svilgendit tridrament |
|                                                                                                    | 16, *48,66.2°                                                                                                    |                       |

• Click Synchronise Now to finish the configuration.

### 5.7 TROUBLESHOOTING

If there are problems with the CloudLink Gateway, refer to the document <u>CloudLink Gateway</u> <u>User Guide - Troubleshooting Errors</u>

## **6 COMPLEMENTARY CONFIGURATIONS**

### 6.1 VIEWING CLOUDLINK USERS IN MIVOICE 5000

Menu Telephony service>Subscribers>Terminals Applications>Applications>CloudLink>Users. and

| Directory | Name       | Email                         | Role      |
|-----------|------------|-------------------------------|-----------|
| 2000      | USER 2000  | 2000.cltestapi@mitel-test.com | Softphone |
| 2001      | USER 2001  | 2001.cltestapi@mitel-test.com | All       |
| 2002      | USER 2002  | 2002.cltestapi@mitel-test.com | All       |
| 2003      | USER 2003  | 2003.cltestapi@mitel-test.com | All       |
| 2004      | USER 2004  | 2004.cltestapi@mitel-test.com | All       |
| 2005      | USER 2005  | 2005.cltestapi@mitel-test.com | All       |
| 2006      | USER 2006  | 2006.cltestapi@mitel-test.com | All       |
| 2007      | USER 2007  | 2007.cltestapi@mitel-test.com | All       |
| 2008      | USER 2008  | 2008.cltestapi@mitel-test.com | All       |
| 2009      | USER 2009  | 2009.cltestapi@mitel-test.com | All       |
| 2100      | USER 2100  | 2100.cltest@mitel-test.com    | All       |
| 2101      | USER 2101  | 2101.cltest@mitel-test.com    | All       |
| 2102      | USER 2102  | 2102.cltest@mitel-test.com    | All       |
| 2103      | USER 2103  | 2103.cltest@mitel-test.com    | All       |
| 2104      | USER 2104  | 2104.cltest@mitel-test.com    | All       |
| 2105      | USER 2105  | 2105.cltest@mitel-test.com    | All       |
| 2106      | USER 2106  | 2106.cltest@mitel-test.com    | All       |
| 2107      | USER 2107  | 2107.cltest@mitel-test.com    | All       |
| 2108      | USER 2108  | 2108.cltest@mitel-test.com    | All       |
| 2109      | USER 2109  | 2109.cltest@mitel-test.com    | All       |
| 2110      | USER 2110  | 2110.cltest@mitel-test.com    | All       |
| 2111      | LICED 2111 | 2111 altest@mitel_test.com    | All       |

This menu allows you to view all users and their characteristics:

- Directory number
- Name
- E-mail address
- Role.

# 6.2 VIEWING USERS AND ASSIGNING CLOUDLINK ROLES FROM MIVOICE 5000 MANAGER

Menu Subscriber management

| and Miles!                                                                                                    | & Gestion des abone                                                                                                    |  |  |  |
|----------------------------------------------------------------------------------------------------|----------------------------------------------------------------------------------------------------|--|--|--|
| D Milel                                                                                                    | Recherche                                                                                                    |  |  |  |
|                                                                                                    | Criticiae de rechargine                                                                                                    |  |  |  |
| D DESAMAN H7414                                                                                                    | COMPANY MINTER                                                                                                    |  |  |  |
|                                                                                                    | napon                                                                                                    |  |  |  |
| D Plan de numérotation                                                                                                    | regori (*                                                                                                    |  |  |  |
| Caractéristiques Tec                                                                                                    | HLCOM                                                                                                    |  |  |  |
|                                                                                                    | multildege w                                                                                                    |  |  |  |
| 3 Gestion de Faurasire                                                                                                    | ConsturauM                                                                                                    |  |  |  |
| D. Cestion des aborrais                                                                                                    | 100                                                                                                    |  |  |  |
|                                                                                                    |                                                                                                    |  |  |  |
| Recherche                                                                                                    | 12aps                                                                                                    |  |  |  |
| tréation unitaire                                                                                                    | The second                                                                                                    |  |  |  |
| Creation de masse                                                                                                    | (V)                                                                                                    |  |  |  |
| and a second second sec | Nerr abonné                                                                                                    |  |  |  |
| Som des tratement.                                                                                                    |                                                                                                    |  |  |  |
| Web Okent                                                                                                    | Numéro abonné                                                                                                    |  |  |  |
| 🕼 Restion des Profilis                                                                                                    | Concernance of the local division of the local division of the loc |  |  |  |
| Decision 1                                                                                                    | Hérinchie sich.                                                                                                    |  |  |  |
| O COMPANY                                                                                                    | # X                                                                                                    |  |  |  |
| 🚰 Gestion des termina                                                                                                    | Heirsrchie admin.                                                                                                    |  |  |  |
|                                                                                                    | a x                                                                                                    |  |  |  |
| r Applications Hitel                                                                                                    | GIC                                                                                                    |  |  |  |
|                                                                                                    | (v)                                                                                                    |  |  |  |
|                                                                                                    | Prefil                                                                                                    |  |  |  |
|                                                                                                    | (8)                                                                                                    |  |  |  |
| 1                                                                                                    | Role MCollab                                                                                                    |  |  |  |
| 1.66                                                                                                    | 1                                                                                                    |  |  |  |
|                                                                                                    | Role CloudLink                                                                                                    |  |  |  |
|                                                                                                    |                                                                                                    |  |  |  |
|                                                                                                    |                                                                                                    |  |  |  |
|                                                                                                    | 1                                                                                                    |  |  |  |
|                                                                                                    | Advanced                                                                                                    |  |  |  |
|                                                                                                    | Fanadar                                                                                                    |  |  |  |

Lists available in MiVoice 5000 Manager:

- Content of the roles for an iPBX
- List of subscribers assigned to a role
- List of roles and their contents.

# 6.3 DELETING THE CONNECTION TO CLOUDLINK IN MIVOICE 5000

Menu Telephony service>Subscribers>Terminals and Applications>Applications>CloudLink> Connections.

The Delete connection settings link allows you to delete the connection to CloudLink provided there are no more subscribers using the CloudLink role.

| Mitel   Tel                                                                                                    | ephony service                                                                                                    |                                                                                                    |                                        | admin<br>MiVoce 5000 |
|----------------------------------------------------------------------------------------------------|----------------------------------------------------------------------------------------------------|----------------------------------------------------------------------------------------------------|----------------------------------------|----------------------|
| Web Admin home<br>Subscriben<br>Applications<br>CloudLink<br>Convection<br>System<br>Dailing plan<br>Nencork and links<br>Reception<br>Voice mail and tones<br>Fest links | Could alk connection and regretionsation<br>Terms manufactures from an elegitation of generative status and one<br>Connection<br>Count of the status and the status and the status and the<br>Count of the status and the status and the status and the<br>Count of the status and the status and the status | -Vol are wor<br>rk Account ID<br>rk Gatenay address<br>conection settings<br>ignohearization 3th m | line on the Hawlink downdrament enviro | nett cont            |

The Delete connection settings link is displayed:

- If no resynchronisation is in progress,
- If there are no longer any users synchronised between the iPBX and the CloudLink Platform or the CloudLink Gateway i.e. there are no longer any roles assigned to the subscriptions => Delete subscriptions on CloudLink Platform CloudLink Gateway.
- If there is a problem with authentication to CloudLink Platform (Client ID and or iPBX Secret Client, this link provides a way out of this situation).

Clicking this link takes you back to the procedure for logging in as an Admin, from MiVoice 5000 to CloudLink Platform. Refer to Section 4.1 Connecting MiVoice 5000 to CloudLink Platform.

### 6.4 UPDATING CLOUDLINK GATEWAY RELEASES FROM CLOUDLINK PORTAL

If new CloudLink Gateway versions are available, they are indicated in CloudLink Portal in the **Integration** area.

|                         |                                        | System Version 🕕 👌 Update All Software                    |
|-------------------------|----------------------------------------|-----------------------------------------------------------|
| Integrations            | + Add new                              | Cloud Software                                            |
|                         |                                        | Version 1.3.0.01-1859 Version 1.3.0.01-1876 now available |
| Chat                    |                                        | VOIP Software<br>Version 1.3.0.00-366                     |
| Cloudlink Gateway 0     | 10 III                                 | Tunnel Software<br>Version 2022 214dev-123                |
| System Update available | ~~~~~~~~~~~~~~~~~~~~~~~~~~~~~~~~~~~~~~ | CloudLink Gateway<br>Version 275                          |

Refer to the following link <u>CloudLink Gateway User Guide (mitel.com)</u> in the section **Gateway Appliance Software Update**.

Update may be automatic, immediate or deferred.

### 6.5 CONFIGURING CLOUDLINK SIP TRUNK IN MIVOICE 5000

This feature will give access to services such as IVR, etc. in CloudLink when they become available. Refer to MiV5000 Release Notes, Product Guide or Product Bulletin for availability.

In Menu Telephony service>Network and links>Network>Trunks>Names:

- Add a new trunk name for CloudLink.
- · Click the corresponding link on the left side of the newly created name.
- Select Trunks>Characteristics which redirects directly to the configuration of the trunk signalling characteristics.

Reception

Voice mail and tones Fast links

| Characteristics of trunk                          | group CL<br>inks>Network>Trunk groups>Characteristics (4.2.1.2) |                                             |                 |               |  |
|---------------------------------------------------|-----------------------------------------------------------------|---------------------------------------------|-----------------|---------------|--|
|                                                   |                                                                 | Signaling cl                                | naracteristics: |               |  |
|                                                   |                                                                 | Physical typ                                | )e              | VOICE IP V    |  |
|                                                   |                                                                 | Nature<br>Signalling b                      | une.            |               |  |
|                                                   |                                                                 | Subtype                                     | ype             | CLOUDLINK V   |  |
|                                                   |                                                                 |                                             |                 | STANDARD      |  |
|                                                   |                                                                 |                                             | Char            | ROOM STATUS   |  |
|                                                   |                                                                 |                                             |                 | INTERNET LINK |  |
|                                                   |                                                                 |                                             |                 | VOICE MAIL    |  |
|                                                   |                                                                 |                                             |                 | INATTEND      |  |
|                                                   |                                                                 |                                             |                 | MICC          |  |
|                                                   |                                                                 |                                             |                 | CLOUDLINK     |  |
| Select (                                          | CLOUDLINK.                                                      |                                             |                 |               |  |
| • Click th                                        | e Characteristics bi                                            | utton.                                      |                 |               |  |
| Web Admin home                                    | CL VOICE IP BOTHWAY (basic                                      | mode)                                       |                 |               |  |
| Subscribers                                       | Telephony service>Network and links>Net                         | twork>Trunk groups>Characteristics (4.2.1.2 | )               |               |  |
| System                                            | Signalling type                                                 | SIP                                         |                 |               |  |
| Dialing plan                                      | Link state                                                      | NOT CONFIGURED                              |                 |               |  |
| Network and links<br>Network<br>Trunk groups      | Protocol                                                        | ТСР                                         |                 |               |  |
| Characteristics<br>Characteristics of trunk group | Proxy n° 1                                                      |                                             |                 |               |  |

NO

SIP CLIENT

~

~

~

- Enter the IP address of CloudLink Gateway (Proxy No. 1).
- Enter the corresponding port which must be different from 5070.

• In the Authentication line, select SIP CLIENT.

Audit out of speech (OPTIONS)

Proxy nº 2

Domain / realm Local proxy

Proxy checking

Authentication

Client account - login - password

### The proxy check must be set on the IP address of CloudLink Gateway:

• On the Proxy Check line, select IP ADDRESS.

## For authentication, the login must be officelinkmv5000 relative to the SIP CLIENT type. The user can choose any password.

• Then start a resynchronisation from the Connection tab of Menu Subscribers>Terminals and Applications>Applications>CloudLink>Connection.

### 6.6 CONFIGURING CLOUDLINK DAEMON

CloudLink Daemon allows any CloudLink administrator to access the MiVoice 5000 Web Admins associated to their CloudLink account remotely. CloudLink Daemon is also compatible with other Mitel products, such as the OMM (Open Mobility Manager), MiContact Center, MiCollab, etc.

To configure CloudLink Daemon:

Menu Telephony service>System>Configuration>Services

• Check that the Service CLD parameter Is on START.

| 🕅 Mitel 🛛                                                                                                    | Telephony service                                                             |                                                                                                    |                                                                                                    | ٩                                      |
|----------------------------------------------------------------------------------------------------|-------------------------------------------------------------------------------|----------------------------------------------------------------------------------------------------|----------------------------------------------------------------------------------------------------|----------------------------------------|
| Web Admin home<br>Subscribers<br>System<br>Configuration<br>Services<br>Daling plan<br>Network and links<br>Reception<br>Vocie mail and tones<br>Fast links | Service management<br>Teleptory service-System Configuration Services (2.3.3) | Multi-company management<br>Service UDAP<br>Service WEB<br>Service SMMP<br>Service ACENT SMMP<br>Service ACENT SMMP<br>Service ACENT SMMP<br>Service ACENT<br>Service TFP<br>Service SPH<br>Service SSH<br>Service SERMINULS<br>Service MEMINULS | START v<br>START v<br>START v<br>START v<br>START v<br>START v<br>START v<br>START v<br>START v<br>START v<br>START v<br>START v<br>START v | 参 <b>G. ぐ ふ 楽</b> 凸 다 目 너 <b>넘 면</b> 앱 |
|                                                                                                    |                                                                               | Service TEL VPN                                                                                                    | STOP V                                                                                                    |                                        |
|                                                                                                    |                                                                               | Service PROXY LDAP                                                                                                    | START ¥                                                                                                    |                                        |
|                                                                                                    |                                                                               | Service CLD                                                                                                    | START V                                                                                                    |                                        |
|                                                                                                    |                                                                               | NTP service                                                                                                    | SIARI                                                                                                    |                                        |

By default, the CLD Service is automatically started if the MiVoice 5000 is connected to CloudLink.

Menu Telephony service > Subscribers > Terminals and applications > Applications > CloudLink > Connection

• Click on the "CloudLink Daemon" access link.

| 🔀 Mitel   Teleş                                                                                                    | phony service                                                                                                    | ٩                                       |
|----------------------------------------------------------------------------------------------------|----------------------------------------------------------------------------------------------------|-----------------------------------------|
| Web Admin home<br>Subscribers<br>Terminals and applications<br>Applications<br>CloudLink<br>Connection<br>System<br>Dialing plan<br>Network and links<br>Reception<br>Voice mail and tones<br>Fast links | CloudLink connection and resynchronization<br>Terrardized and applications-CloudLink-Corrector (1993)<br>Connection Insynchronization remains and applications-CloudLink Account ID<br>CloudLink Account ID<br>CloudLink Account ID | s S S S S S S S S S S S S S S S S S S S |

The Web Admin opens a new tab with the technical information of the CloudLink Daemon.

• In the Tunnels section, check that the tunnels **Web Admin** and **REST Interface** have the status **started**.

Administrators can now login to the Web Admin remotely after logging into the CloudLink portal, in the menu **System Inventory > Platforms**.

For more information, refer to the document CloudLink Daemon Solution Guide.

### 6.7 CONFIGURING UNIFY PHONE

Using Unify Phone requires a CloudLink gateway.

For this, the installer must:

- Deploy CloudLink with the MiVoice 5000,
- Deploy a CloudLink Gateway,
- Configure Unify Phone on CloudLink.

For more information about the specific Unify Phone configuration on CloudLink, refer to the document SBC Service integrated into MiVoic e 5000, EX Controller and Mitel 5000 Compact – Implementation Manual.

## 7 FIRE WALL CONFIGURATION

Refer to the document: CloudLink Gateway (HTML) (mitel.com)

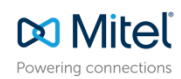

© Copyright 2025, Mitel Networks Corporation. All Rights Reserved. The Mitel word and logo are trademarks of Mitel Networks Corporation. Any reference to third party trademarks are for reference only and Mitel makes no representation of ownership of these marks.